PANDUAN PENGGUNA: FUNGSI PERMOHONAN KELULUSAN PERUNTUKAN MELALUI SISTEM KEWANGAN HEPA

NO PAPARAN PENERANGAN a) Login ke Sistem Kewangan 1. HEPA: UNIVERSITI SIStem Kewangan https://epohonhepa.unimap.edu.my **HEPA** b) Masukkan Katanama & Katalaluan Sistem ini dibangunkan untuk memberi kemudahan kepada Staf UniMAP untuk membuat permohonan peruntukan Vot 42 dan permohonan pembuakaan Pesanan Belian (Purchase Order) untuk aktiviti universiti di bawah Jabatan HEPA secara atas talian. c) Klik butang Hantar atanama 🥝 Pemilik Sistem ialah Unit Kewangan, Jabatan Hal Ehwal Pelajar & Alumni. Hantar Untuk Bantuan Teknikal, sila hubungi : Bahagian Pengurusan Sistem Maklumat Pusat Teknologi Maklumat & Komunikasi Universiti Malaysia Perlis Kampus Kubang Gajah, 01000 Kangar Perlis. Tel: 04-04-9885487 / 5488 Faks: 04-9780227 E-mail : helpdesk@unimap.edu.my Panduan Pengguna Reserved Copyright © Universiti Malaysia Perlis, 2016. MIS Division | Information and Communication Technology Centre, UniMAP. Paparan Terbaik Menggunakan Google Chrome, Mozilla Firefox Atau Internet Explorer Dengan Resolusi 1280 x 800 pixels Klik menu Permohonan 2. a) **Kelulusan VOT 42** UNIVERSITI Sistem Kewangan **HEPA** Utama Permohonan Peruntukan VOT 42 Permohonan Pembukaan PO Log Keluar Nama : MOHD. FITRI BIN EDROS No.Staf : 0200196 Jawatan PEGAWAI TEKNOLOGI MAKLUMAT Jabatan PUSAT TEKNOLOGI MAKLUMAT DAN KOMUNIKASI BAHAGIAN PENGURUSAN SISTEM MAKLUMAT - UNIT PORTAL & LEARNING Unit MANAGEMENT SYSTEM Unit Kewangan Jabatan Hal Éhwal Pelajar & Alumni UniMAP Blok C, Aras I, Jalan MU 10 Medan Universiti 02600, Pauh Putra Tel : 04-987 1315/1312 Faks : 04-987 1302 3. Klik butang **Pohon** untuk a) membuat permohonan UNIVERSITI Sistem Kewangan **HEPA** Utama | Permohonan Peruntukan VOT 42 | Permohonan Pembukaan PO | Log Keluar SENARAI PERMOHONAN KELULUSAN PROGRAM Pohon Bil. Nama Program Tarikh Permohonan Status Permohonan Unit Kewangan Jabatan Hal Ehwal Pelajar & Alumni UniMAP Blok C, Aras 1, Jalan MU 10 Medan Universiti 02600, Pauh Putra Tel : 04-987 1315/1312 Faks : 04-987 1302

| 4. | Sistem Kewangan         Witversing         Witversing         Sistem Kewangan         Light colspan="2">Light colspan="2">Light colspan="2"         Light colspan="2"       Light colspan="2"       Light colspan="2"         Light colspan="2"       Light colspan="2"         Light colspan="2"       Light colspan="2"         Light colspan="2"       Light colspan="2"       Light colspan="2"         Light colspan="2"       Light colspan="2"       Light colspan="2"         Light colspan="2"       Light colspan="2"       Light colspan="2"         Light colspan="2"        Light colspan="2" <td colspa<="" th=""><th>a<br/>b</th><th>Isi <b>Borang Permohonan</b><br/><b>Kelulusan Peruntukan</b>.<br/>Klik butang <b>Simpan</b>.</th></td> | <th>a<br/>b</th> <th>Isi <b>Borang Permohonan</b><br/><b>Kelulusan Peruntukan</b>.<br/>Klik butang <b>Simpan</b>.</th> | a<br>b                                                                                                    | Isi <b>Borang Permohonan</b><br><b>Kelulusan Peruntukan</b> .<br>Klik butang <b>Simpan</b> . |
|----|----------------------------------------------------------------------------------------------------|----------------------------------------------------------------------------------------------------|----------------------------------------------------------------------------------------------------|----------------------------------------------------------------------------------------------|
|    | No Telefon : Peruntukan VOT/Tabune : 42-Peruntukan Pusat - Aktiviti Pelajar/3400) •                                                                                                    |                                                                                                    |                                                                                                    |                                                                                              |
|    | Surat Permohonan (.pdf only): Choose File No file chosen                                                                                                    |                                                                                                    |                                                                                                    |                                                                                              |
|    | Kertas Kerja (.pdf only) : Choose File No file chosen                                                                                                    |                                                                                                    |                                                                                                    |                                                                                              |
|    | Jumlah Peruntukan :                                                                                                    |                                                                                                    |                                                                                                    |                                                                                              |
|    | < Kembali Simpan                                                                                                    |                                                                                                    |                                                                                                    |                                                                                              |
| 5. | Bit       Name Program       Tarikh Permohonan       Etamo Permohonan         1.       KEP KEPIMPINAN PELAJAR 2019       24/07/2019       PERMOHONAN BARU                                                                                                    | Pohon<br>Pohon<br>Pohon<br>1<br>asoma Fusial ICT UniMAP                                                                | <ul> <li>Permohonan Berjaya<br/>dihantar.</li> <li>Pihak JHEPA akan<br/>memproses permohonan<br/>tersebut</li> </ul> |                                                                                              |
| 6. | Zimbra: STATUS PERMOHONAN PERUNTUKAN - Google Chrome                                                                                                    | 2019 3:22 PM                                                                                                    | ) Jika SEMUA MAKLUMAT<br>LENGKAP, anda akan<br>mendapat pemberitahuan<br>emel seperti berikut.                       |                                                                                              |

| DHONAN PERUNTUKAN - Goo<br>p.edu.my/zimbra/public/la<br>ly to All Forward Dele<br>RMOHONAN PERUNT                                                                                                    | gle Chrome<br>aunchNewWindow.jsp?skin<br>ete Spam Ar Ar Ar Ar Ar Ar Ar Ar Ar Ar Ar Ar Ar                                                                                                    | =sky&localeld=en_US&fu<br>Actions ▼<br>July 24, 2                                       | □ × a)<br>III=1&child 019 3:31 PM ▲                                                                                                    | Jika <b>PERMOHONAN</b><br><b>SELESAI</b> , anda akan<br>mendapat pemberitahuan                                                                                                    |
|----------------------------------------------------------------------------------------------------|----------------------------------------------------------------------------------------------------|-----------------------------------------------------------------------------------------|----------------------------------------------------------------------------------------------------|----------------------------------------------------------------------------------------------------|
| lros<br>iros                                                                                                    |                                                                                                    |                                                                                         | b)                                                                                                    | Pemohon boleh                                                                                                    |
| PERUNTUKAN<br>PERUNTUKAN<br>bahawa Permohonan P<br>an adalah seperti ber<br>IMPINAN PELAJAR 2019<br>30/09/2019<br>PUSAT LATIHAN UUM, S<br>4 : EN HAIRI JAMALUD<br>: 5000<br>: 4500<br>UNAKAN PERUNTUKAN DEN<br>VAN SELESAI<br>an Surat Perakuan Kel<br>makluman kepada pemo<br>dahari UniMAP, pemoho<br>seminggu selepas tari<br>du.my -> Permohonan K | eruntukan tuan/puan t<br>ikut :<br>INTOK KEDAH<br>JIN<br>IGAN BERHEMAH<br>ulusan Peruntukan di<br>ihon sahaja. Bagi urus<br>un boleh mendapatkanny<br>ikh kelulusan diterima<br>ielulusan VOT 42                                                                                                    | elah diluluskan.<br>elah Sistem ePOHONP<br>an melibatkan kewang<br>a surat perakuan ras | o.<br>an<br>mi di                                                                                                    | mendapatkan surat<br>perakuan rasmi di Pejabat<br>TNC HEPA seminggu<br>selepas tarikh kelulusan<br>diterima.<br>Pemohon juga perlu<br>mengemaskini Jumlah<br>Penggunaan Sebenar.<br>(rujuk No. 8 dan 9)                                                                                                    |
| UNIVERSI<br>MALAYSIA<br>PERLIS<br>eruntukan VOT 42 Permoho<br>KELULUSAN PROGRAM                                                                                                    | a)                                                                                                    | Klik button 🥒                                                                           |                                                                                                    |                                                                                                    |
|                                                                                                    |                                                                                                    |                                                                                         | Pohon                                                                                                    |                                                                                                    |
| Tarikn Permononan                                                                                                    | Status Permononan                                                                                                    | SUPST KOULICSD INC (HED                                                                 | • •                                                                                                    |                                                                                                    |
| 01/01/2020                                                                                                    | PERMOHONAN SELESAI                                                                                                    | -                                                                                       | A)                                                                                                    |                                                                                                    |
|                                                                                                    | In the second second se | by to All Forward Delete Spam I (* * * * * * * * * * * * * * * * * *                    | by to All Forward Delete Spam Image: The system of the system of th | by to All Forward Delete Spam reference Actions • Actions • Action |

| 9. UNIVERSITI S<br>UNIVERSITI S<br>UN | Sistem Kewangan<br>HEPA                                                                                                    | a) Isikan ruangan:<br>i. Jumlah Penggunaan<br>Sebenar (PO) |
|----------------------------------------------------------------------------------------------------|----------------------------------------------------------------------------------------------------|------------------------------------------------------------|
|                                                                                                    |                                                                                                    | II. Jumian Penggunaan                                      |
| Nama Program :                                                                                                    | TEST                                                                                                    | Sebenar (Tunai)                                            |
| Tarikh Program :                                                                                                    | 31/01/2020                                                                                                    | b) Klik button <b>Simpan</b>                               |
| Lokasi Program :                                                                                                    | ASDASD                                                                                                    | b) Kilk button <b>Simpun</b>                               |
| Penyelaras Program :                                                                                                    | ASDAS                                                                                                    |                                                            |
| No Telefon :                                                                                                    | No Telefon: 23123                                                                                                    |                                                            |
| Peruntukan VOT/Tabung :                                                                                                    | 42-Peruntukan Pusat -Aktiviti Pelajar(3400)                                                                                                    |                                                            |
| Jumlah Peruntukan :                                                                                                    | RM 1000                                                                                                    |                                                            |
| Jumlah Penggunaan Sebenar (PO) :                                                                                                    | RM                                                                                                    |                                                            |
| Jumlah Penggunaan Sebenar (Tunai) :                                                                                                    | RM                                                                                                    |                                                            |
| < Kembali                                                                                                    | Simpan                                                                                                    |                                                            |
| u<br>Jabatan Hai Eh<br>Blok C, Aras 1, J<br>022<br>Tel : 04-987 131                                                                                                    | niti Kewangan<br>wal Pelajar & Alumni UniMAP<br>alan MU 10 Medan Universiti<br>300, Pauh Putra<br>5/1312 Faks : 04-987 1302 Dibangunkan dengan kerjasama Pusat ICT UniMAP |                                                            |
|                                                                                                    |                                                                                                    |                                                            |